## How To Message Your Provider

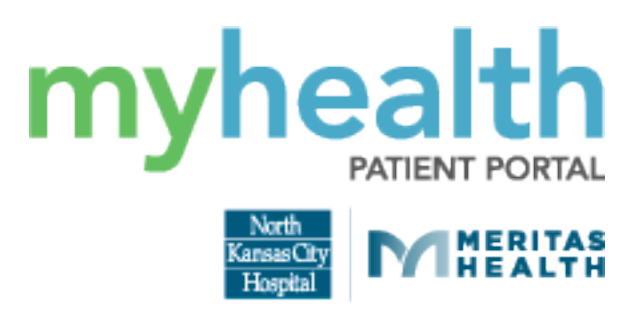

1) Open "My Messages" on the left of your myhealth Portal and choose "Inbox."

| North<br>KansasCity<br>Hospital                                                                       |
|----------------------------------------------------------------------------------------------------|
| 希 myhealth Home                                                                                       |
| North Kansas City Hospital and Meritas<br>Health                                                      |
| 🛓 My Profile                                                                                          |
| My Health Record ∨                                                                                    |
| My Messages                                                                                           |
|                                                                                                    |
|                                                                                                    |
| <ul> <li>M Inbox</li> <li>▲ Sent</li> </ul>                                                           |
| <ul> <li>M Inbox</li> <li>▲ Sent</li> <li>Trash</li> </ul>                                            |
| <ul> <li>My more ages</li> <li>Inbox</li> <li>Sent</li> <li>Trash</li> <li>My Appointments</li> </ul> |
| <ul> <li>Inbox</li> <li>Sent</li> <li>Trash</li> <li>My Appointments</li> <li>Pre-Reg</li> </ul>      |

2) Go to the top of the page and select "Send a message."

| KansasCity<br>Hospital                           | Inbox                                                                                                    |                |                                                                          |
|--------------------------------------------------|----------------------------------------------------------------------------------------------------|----------------|--------------------------------------------------------------------------|
|                                                  | Send a message                                                                                                  | Arrange by 🗸   | The inbox contains updates or responses received from<br>care providers. |
| 希 myhealth Home                                  | FW: General Message                                                                                             | Aug 24, 2022   |                                                                          |
| North Kansas City Hospital and Meritas<br>Health | call dependence and a constant of the                                                                           | 10:59 a.m. CDT |                                                                          |
|                                                  | 🖉 FW: Villanueva, Omar, DO - Family Practice: Patient Portal Message                                            | Dec 21, 2021   |                                                                          |
| 🚔 My Profile                                     | can been use a second core                                                                                      | 01:30 p.m. CST |                                                                          |
| 🗈 My Health Record 🛛 🗸 🗸                         | The second second second second second second second second second second second second second second second se |                |                                                                          |
| ☑ My Messages ^                                  | FW: FW: General Message                                                                                         | Nov 09, 2021   |                                                                          |
| 🖾 Inbox                                          | and the second second second                                                                                    | 04:02 p.m. CST |                                                                          |

3) If you are a patient proxy, you can choose for whom your message is sent. In the "To" field, begin typing the last name of your physician to bring up his or her name. In the "Subject" field, select a subject line from the list provided. If you have a general question, choose "Patient Portal Message."

| North<br>KansasCity                              | < New Message                       |                                                                                                    |
|--------------------------------------------------|-------------------------------------|----------------------------------------------------------------------------------------------------|
| Hospital                                         | * Indicates a required field.       | Non-Urgent Medical Question                                                                                                    |
| 希 myhealth Home                                  | * This message is sent on behalf of | Call 911 if you have an emergency                                                                                                    |
| North Kansas City Hospital and Meritas<br>Health | * To                                | Messaging is intended for non-urgent messages to your<br>clinic.                                                                                         |
| 礕 My Profile                                     | ▼                                   | Messages are not monitored after hours or weekends, if<br>you need immediate assistance, call the office and<br>request to sneek to the on call provider |
| My Health Record ~                               | Select a recipient                  | Response times may vary.                                                                                                    |
| ☑ My Messages ^                                  | * Subject                           | Since this message is a permanent part of your chart,                                                                                                    |
| 🖾 Inbox                                          |                                     | please do not ask questions about care of family<br>members.                                                                                             |
|                                                  | Medical Advice                      |                                                                                                    |
|                                                  | Forms                               |                                                                                                    |
| 🗖 My Appointments 🛛 🗸                            | Follow up Visit                     |                                                                                                    |
| 📮 Pre-Reg                                        | Referrals                           |                                                                                                    |
| 4 Wellness Classes                               | Patient Portal Message              |                                                                                                    |
|                                                  | Question about my results           |                                                                                                    |
|                                                  | Follow up Question                  |                                                                                                    |
|                                                  |                                     |                                                                                                    |